# Vortex Flowmeter DH 800 Operator Manual

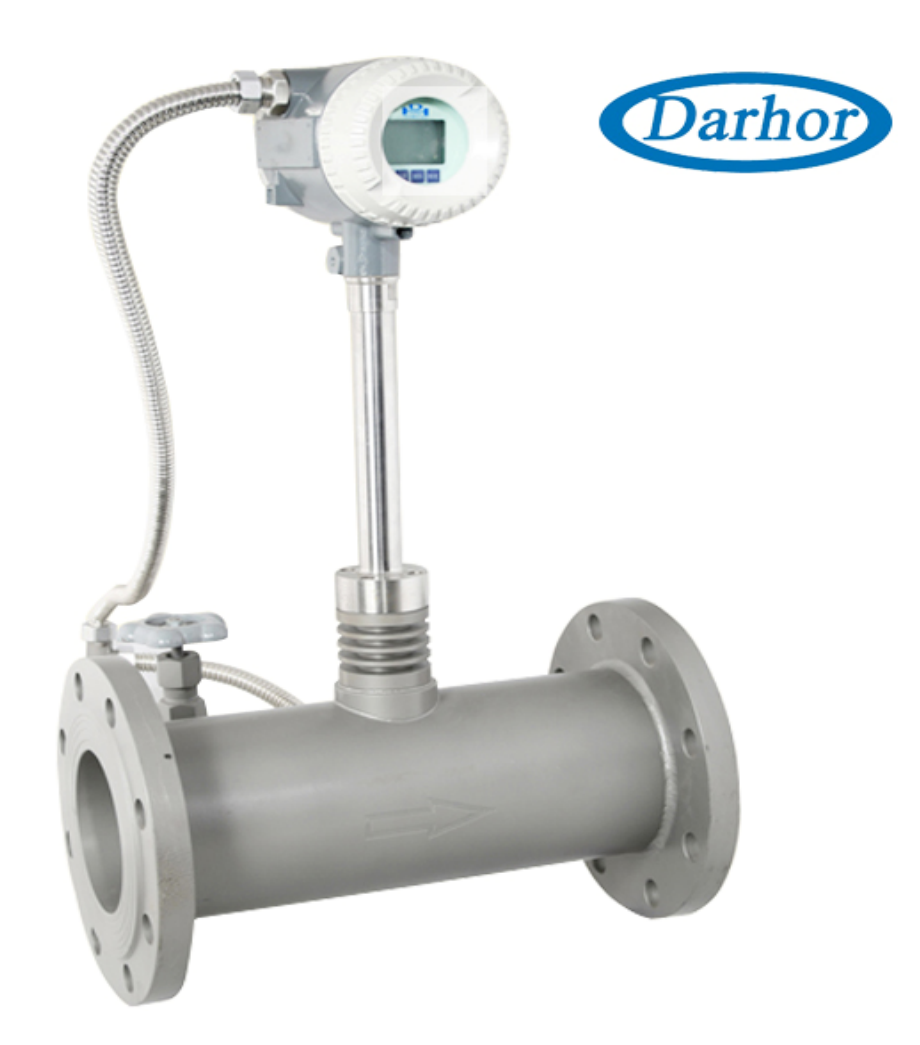

# Index

| 1. Flowmeter Check                                | 3  |
|---------------------------------------------------|----|
| 2. Specification                                  | 3  |
| 3.Diameter                                        | 4  |
| 4. Installation                                   | 5  |
| 5. Wiring Chart                                   | 7  |
| 5.1 compact version                               | 7  |
| 5.2 separate version                              | 8  |
| 6. Panel Display                                  | 9  |
| 7. Function                                       | 9  |
| 7.1 Button Function                               | 9  |
| 7.2 Display Function                              | 9  |
| 8. General Parameter Operation Chart              | 10 |
| 9. Calibration Parameter Operation Chart          | 11 |
| 10. General Parameter Setting                     | 13 |
| 10.1 Parameter and Adjustment information setting | 13 |
| 10.2 Totalization Zero Clearing                   | 16 |
| 10.3 Password Revised                             | 16 |
| 11. Calibration Parameter Setting                 | 17 |
| 11.1 Temp. Calibrate Operation                    | 17 |
| 11.2 Pressure Calibrate Operation                 | 18 |
| 11.3 Electric current output calibration          | 19 |
| 11.4 Zero Point Calibration Operate               | 20 |

## 1. Flowmeter Check

- A. First check the package if it is good or damage, if broken hard you should notify the meter transport department or contact the customer service center of Api immediately
- B. Open the package and check for meter and all parts attachment if it is good or damage and shortage
- C. Read the operating instruction in detail and comprehends all contents, if any part of that you do not understand full, fax technical service department of Api
- D. Make sure that the specification of the meter you received is conformed to the operating condition
- E. Power on the meter in house, observe the LCD display if it is on normal
- F. Select proper meter install site, make sure to meet the installing condition
- G. Meter be moved to the field and be mounted on the pipe according to the installing requirements
- H. Wiring the power cable, special to care of the shield braid of the cable connected to the grounding terminal of the converter.
- Power on the meter in field, first observe if there is any leakage around the meter (care of the personal safety), then the display if it appears any changes of transient flow rate, if it is not, check it as step above carefully, particular to the wiring, power supply, shield braid grounding, the specification of the meter and meter surrounding, or contact technical service center of local agency.

| <ul> <li>Size (mm)</li> </ul>   | : 10,15,20,25,32,40,65,80,100,125,150,                      | Local display                     | :          | : 4 Line LCD                                                       |
|---------------------------------|-------------------------------------------------------------|-----------------------------------|------------|--------------------------------------------------------------------|
|                                 | 200,250,300,350,400,450,500 mm                              |                                   |            | 4 digit Flowrate                                                   |
| Measuring Range                 | : Steam – 1.6 to 540,000 Kg/Hr                              |                                   |            | 8 digit Totalization                                               |
|                                 | Gas - 3 to4 6,000 m3/Hr                                     | Output                            | :          | : 4~20 mA (2wire)                                                  |
|                                 | Liquid - 0.3 to 4950 m3/Hr                                  |                                   | Load       | : 600 Ω                                                            |
| <ul> <li>Material</li> </ul>    | : Stainless Steel 304 / 316                                 | Pulse Output                      | :          | : Standard Pulse Output                                            |
| Accuracy                        |                                                             | Outp                              | out Range  | : 3 to 30VDC, 20mA Max.                                            |
| Liquic                          | d : +/- 0.7%                                                | <ul> <li>Communication</li> </ul> | า          | : RS485                                                            |
| Gas/Steam                       | : +/- 1.0%                                                  | <ul> <li>Data storage</li> </ul>  | :          | Operation Parameter, Totalization Figures<br>are stored by EEPROM. |
| Repeatability                   | : +/- 0.2%                                                  |                                   |            |                                                                    |
| Connection                      | : Flange / Wafer                                            |                                   |            |                                                                    |
| <ul> <li>Flange Type</li> </ul> | : JIS 10K / JIS 20K / JIS 40K                               | Housing Materi                    | ial        | : Aluminum Alloy                                                   |
|                                 | ANSI 150# / ANSI 300# / ANSI 600#                           | Cable Entry                       | :          | : 2x0.5mm2                                                         |
|                                 | DIN PN 10 / PN 16 / PN25 / PN 40                            | Power Supply                      | :          | : 12~36 VDC                                                        |
| • Temperature                   | : -40 ~ +280 $^\circ\!\mathrm{C}$ ( Standard Type)          |                                   |            |                                                                    |
|                                 | -4 ~ +420 $^\circ \!\!\! \mathbb{C}$ (Explosion proof Type) | Key Pad                           | :          | . 4 keys from internal for Programming and<br>display contro       |
| • Ambient Temperature           | : <b>-20 ~+60</b> ℃                                         | <ul> <li>Option</li> </ul>        |            |                                                                    |
| Pressure                        | : 78 Kg/cm2 (Max.)                                          | Pressure Trans                    | smitter    | Pressure Compensation                                              |
| <ul> <li>Protection</li> </ul>  | : IP 65.                                                    | Sig                               | gnal Input | 0~30 mV DC                                                         |
|                                 | Explosion Proof Exd IIC T6                                  | Temperature se                    | ensor      | Temperature sensor                                                 |
|                                 | Intrinsically safe Exia IIC T4                              | Si                                | gnal Input | PT100 (3 Wire)                                                     |
|                                 |                                                             |                                   |            |                                                                    |

# 2. Specification

# 3. Diameter

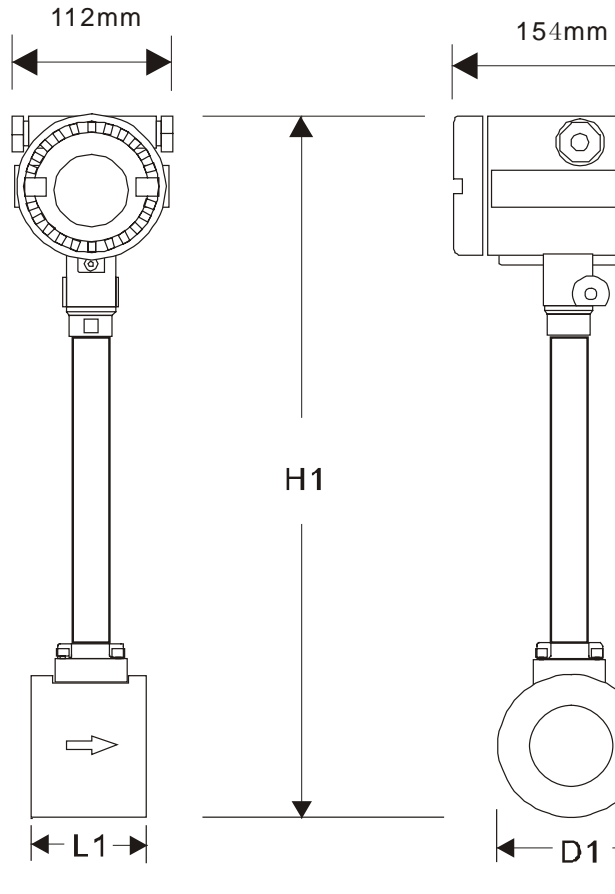

| -L1→     | D1 →   |
|----------|--------|
| 112mm    | 154mm  |
|          | H2     |
|          |        |
| — L2 — ▶ | 🗲 D2 — |

| Normal Size |        | Dim | ensions (I | mm) |
|-------------|--------|-----|------------|-----|
| mm          | Inch   | L1  | D1         | H1  |
| 10          | 3/8''  | 50  | 90         | 480 |
| 15          | 1/2''  | 50  | 95         | 485 |
| 20          | 3/4''  | 50  | 105        | 495 |
| 25          | 1"     | 50  | 110        | 500 |
| 32          | 1-1/4" | 50  | 115        | 505 |
| 40          | 1-1/2" | 78  | 92         | 480 |
| 50          | 2"     | 78  | 98         | 485 |
| 65          | 2-1/2" | 78  | 110        | 500 |
| 80          | 3"     | 78  | 134        | 520 |
| 100         | 4"     | 78  | 158        | 545 |
| 125         | 5"     | 78  | 175        | 565 |
| 150         | 6"     | 123 | 200        | 590 |
| 200         | 8"     | 143 | 250        | 640 |
| 250         | 10"    | 163 | 300        | 690 |
| 300         | 12"    | 190 | 350        | 740 |
| 350         | 14"    | 165 | 400        | 790 |
| 400         | 16"    | 185 | 450        | 840 |
| 450         | 18"    | 205 | 500        | 890 |
| 500         | 20"    | 225 | 550        | 940 |

| mm  | Inch   | L2  | H2   |
|-----|--------|-----|------|
| 10  | 3/8"   | 200 | 475  |
| 15  | 1/2"   | 200 | 480  |
| 20  | 3/4"   | 200 | 490  |
| 25  | 1"     | 200 | 500  |
| 32  | 1-1/4" | 200 | 515  |
| 40  | 1-1/2" | 200 | 525  |
| 50  | 2"     | 200 | 540  |
| 65  | 2-1/2" | 200 | 560  |
| 80  | 3"     | 225 | 575  |
| 100 | 4"     | 250 | 610  |
| 125 | 5"     | 275 | 625  |
| 150 | 6"     | 300 | 675  |
| 200 | 8"     | 350 | 735  |
| 250 | 10"    | 400 | 800  |
| 300 | 12"    | 450 | 860  |
| 350 | 14"    | 500 | 930  |
| 400 | 16"    | 550 | 995  |
| 450 | 18"    | 600 | 1045 |
| 500 | 20"    | 650 | 1105 |

#### 4. Installation

Vortex Flowmeter Pipe installed location is very important, it concerned to measuring accuracy, please left the multiple space in the upstream and downstream of the straight pipe as you can, if the pipe is confirmed with not enough straight pipe, please install 2/3 of total straight pipe length on the upstream, 1/3 on downstream, but the Flowmeter can't matched factory accuracy. Example

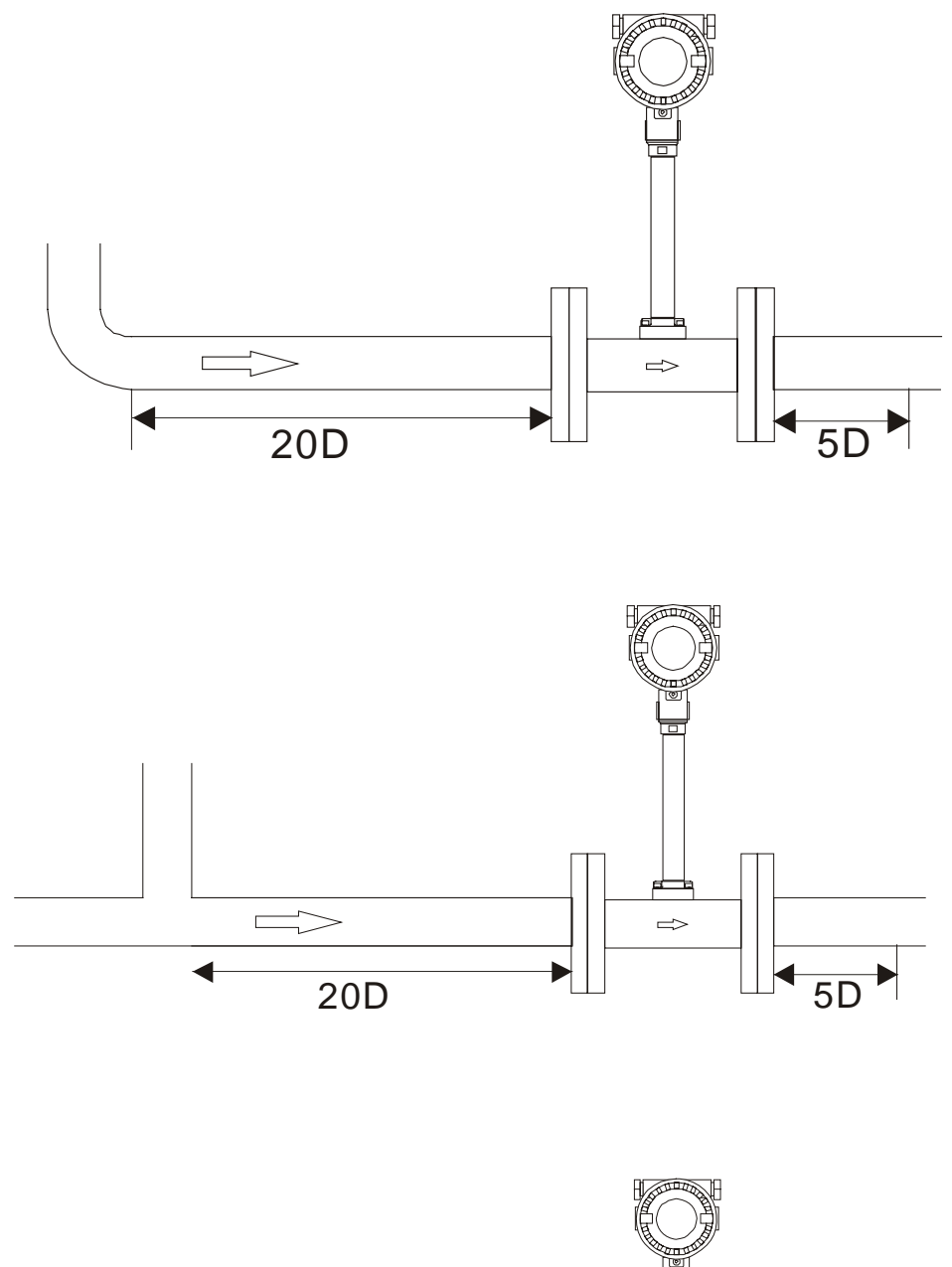

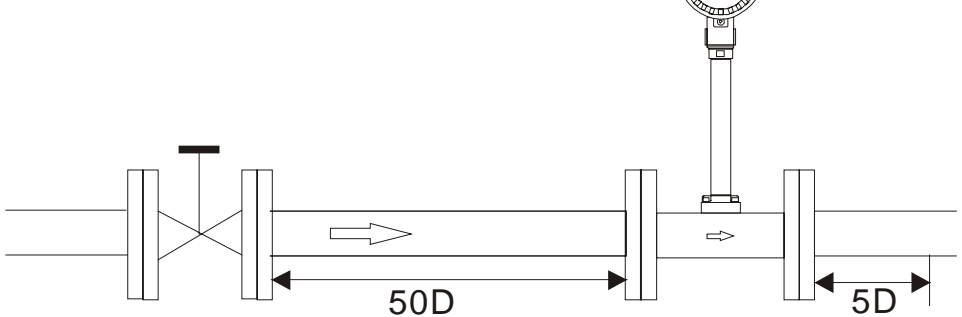

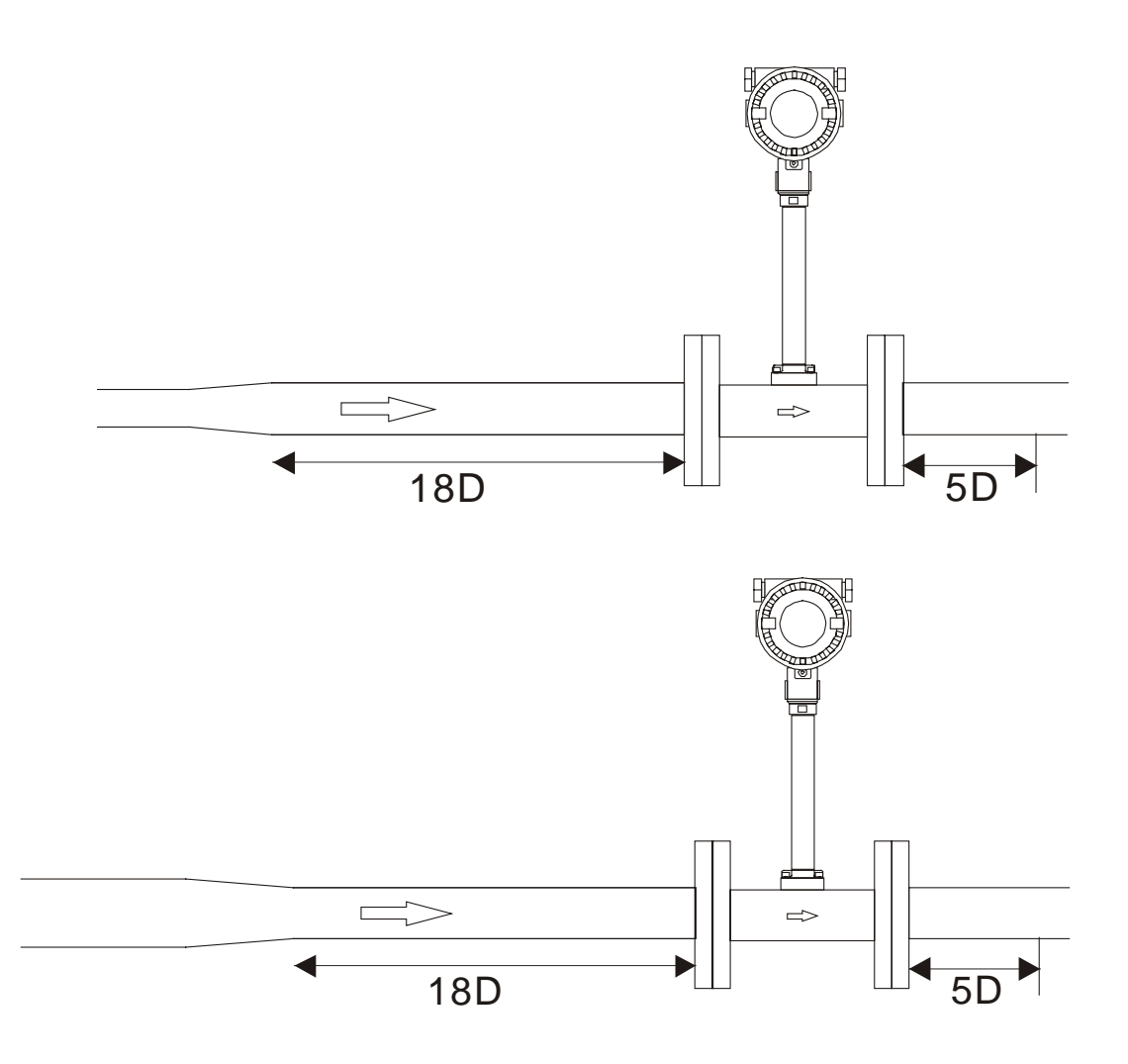

# • Grounding measure

VF7000 requested the perfect grounding, to erase the interference, the grounding as follow, only need to put the converter housing connected with grounding. Sensor don't need to connected grounding again.. Grounding point, ex.: Stairs, metal fence...etc.

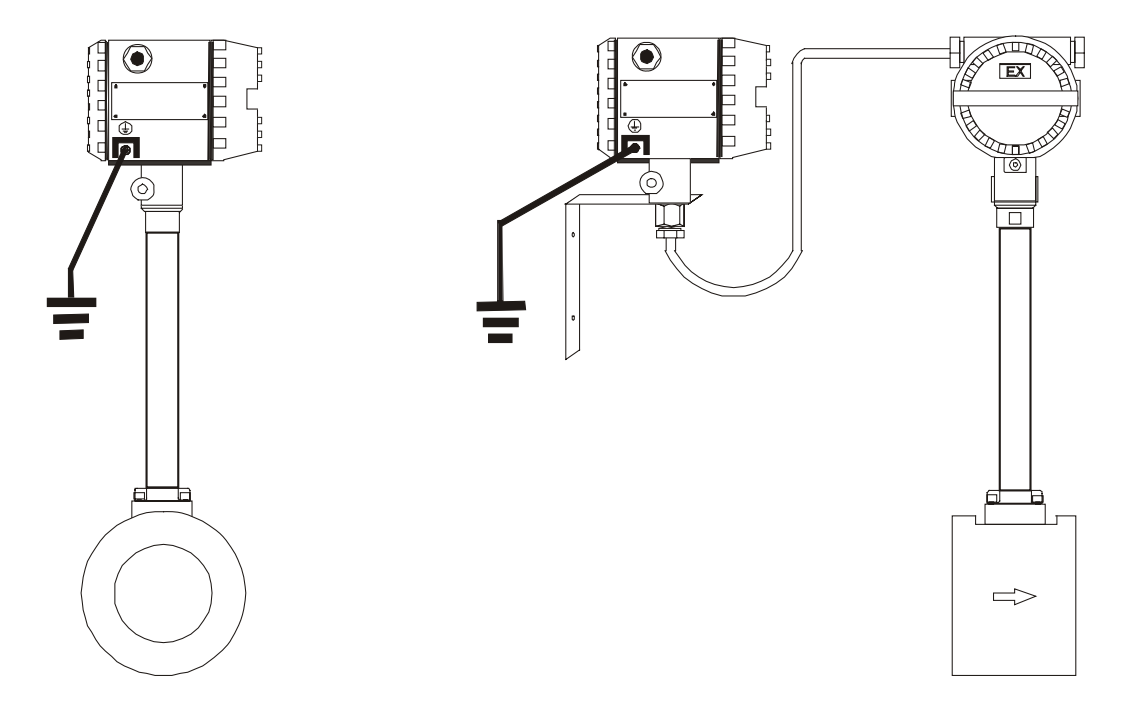

# 5. Wiring Chart

This meter uses two wires to transmit 4-20 mA output signal to other external equipment, power supply 11 ~ 36VDC, the maximum loading resistance for output circuit is  $600 \Omega$  (including resistance of cable wire)

In general condition, 600V PVC isolating wire or cable be used as connecting wire. The two core shielding wire (RWP2x0.5mm) be used in the place where electricity noise occurred easily, the out layer of shielding wire should be connected to the grounding screw in the house of amplifier fixedly. Uses appropriate cable to conform with the operating temperature if the temperature is too high or low.

#### 5.1 compact version

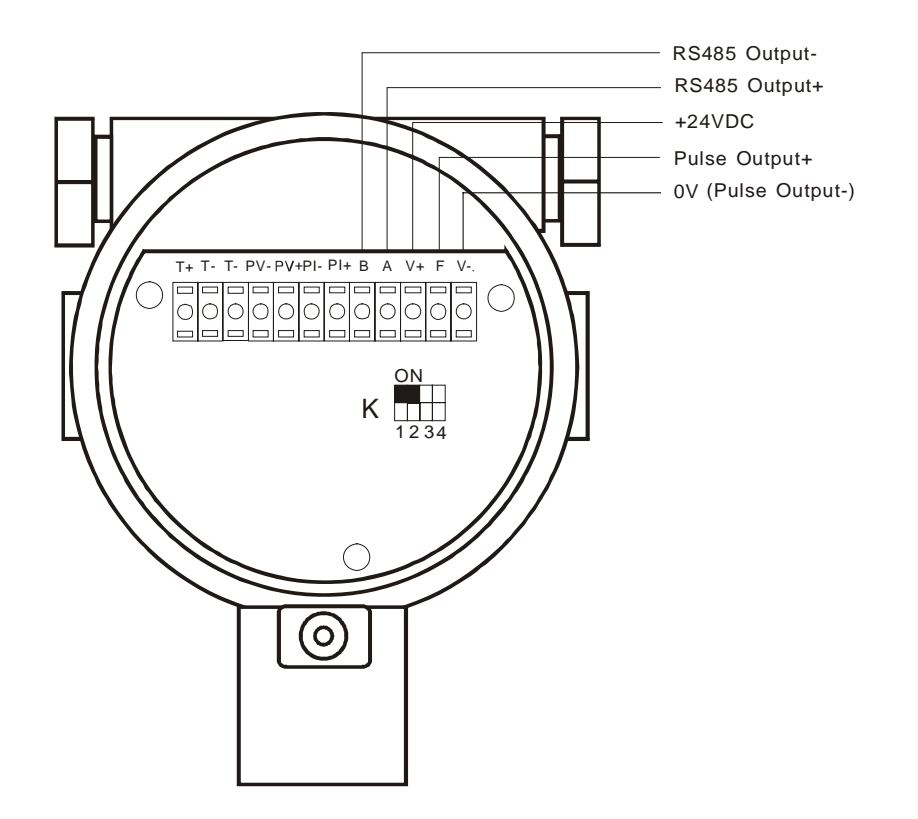

| 4-20 mA Output                                              | Pulse Output                                                        | Senso                   | r Input                                                                            |
|-------------------------------------------------------------|---------------------------------------------------------------------|-------------------------|------------------------------------------------------------------------------------|
|                                                             |                                                                     | Temperature             | Pressure                                                                           |
| V+ F V-<br>+<br>mA<br>-<br>+ -<br>12-36 VDC<br>Power Supply | V+ F V-<br>+ + -<br>12-36 Pulse OV<br>VDC Output<br>Power<br>Supply | T+     T-       A     B | PV- PV+ PI- PI+<br>+ - + -<br>Voltage Pressure<br>Output Input<br>Max. 2uA 0-30VDC |
| ON<br>OFF 1 2 3 4                                           | ON<br>OFF 1 2 3 4                                                   | PT100 Ω<br>RTD (3 Wire) | Pressure Transmitter<br>4 Wire                                                     |

#### 5.2 separate version

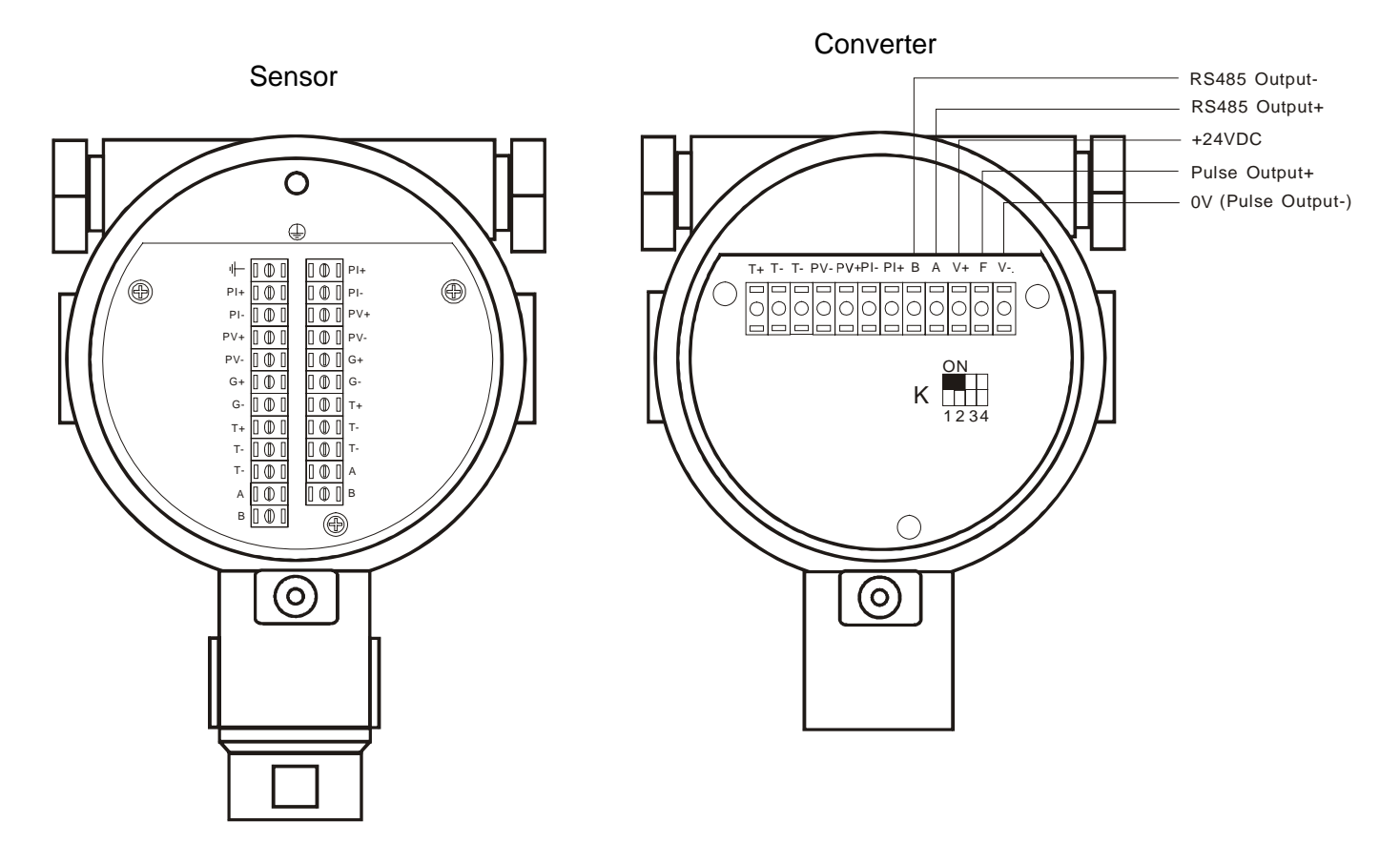

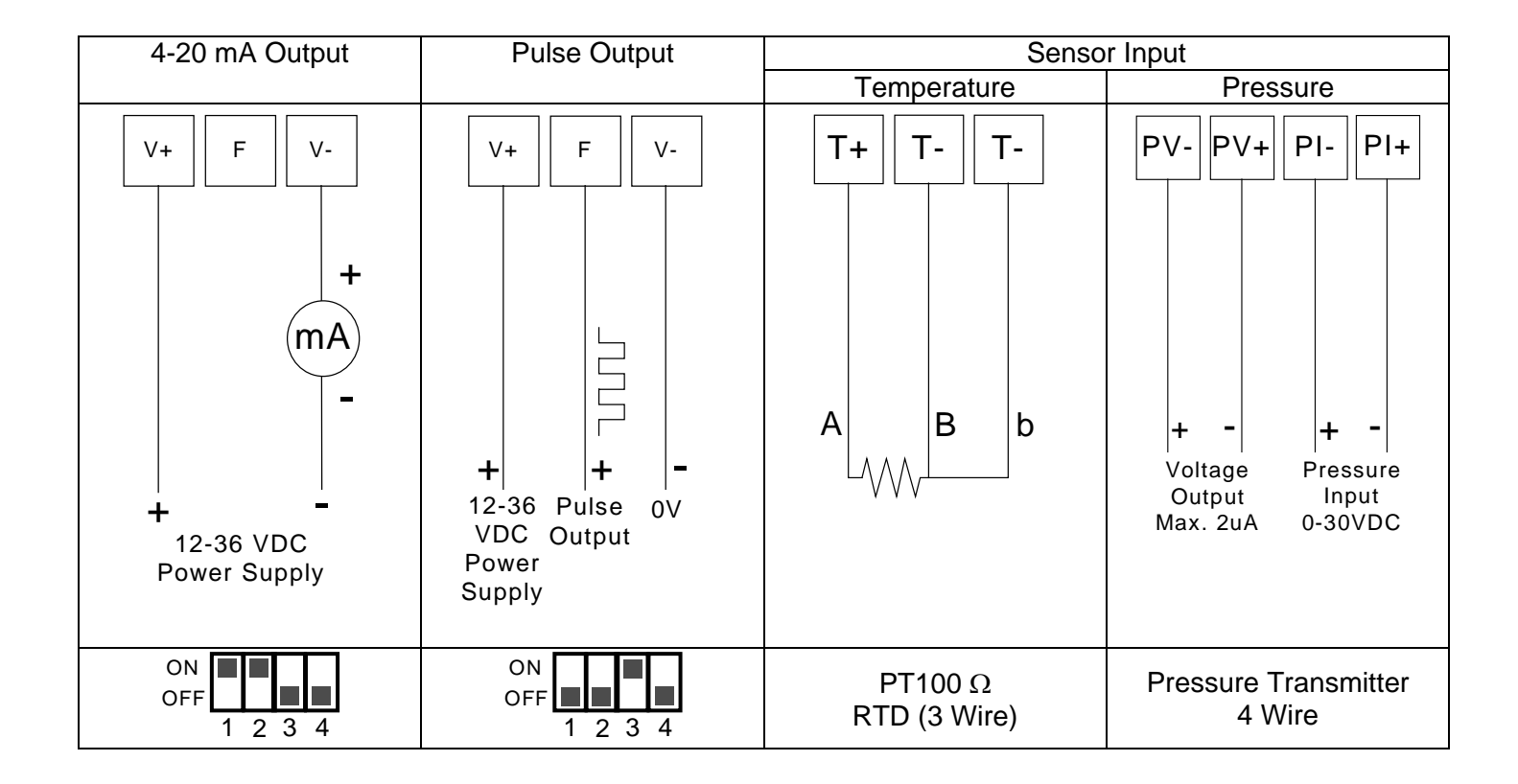

# 6. Panel Display

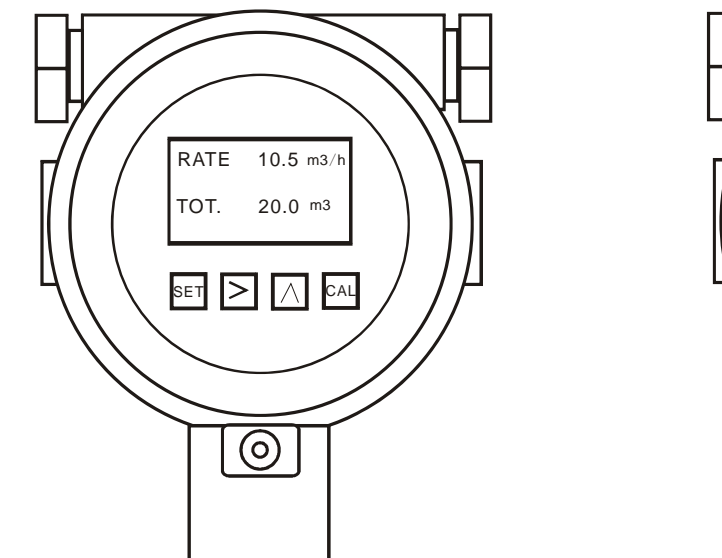

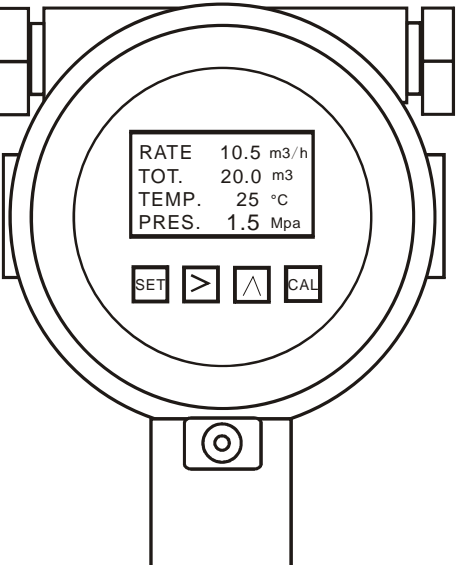

## 7. Function

#### 7.1 Button Function

| Key<br>Name | Button  | Measure state Function                  | Parameter Setting State Function                                   |
|-------------|---------|-----------------------------------------|--------------------------------------------------------------------|
| Setting     | SET     | Go to the parameter setting mode        | Save the parameter setting so far, and go to next parameter.       |
| Move        | >       | Select the contents selected            | Move                                                               |
| Up          | $\land$ | Change the contents selection           | Revised the present display                                        |
| Calibration | CAL     | Go to the calibration parameter setting | Save the calibration setting at present, and go to next parameter. |

#### 7.2 Display Function

| RATE | 10.5 m3/h | Display without Temp./ Pressure compensation                                      |
|------|-----------|-----------------------------------------------------------------------------------|
|      |           | If choose the application of "1. Gas" or "2. Liquid ", only 2 lines will display, |
| TOT. | 20.0 m3   | That is flowrate and totalizer.                                                   |

| RATE<br>TOT. | 10.5 m3/h<br>20.0 m3 | Display and Temp. / Pressure compensation       |
|--------------|----------------------|-------------------------------------------------|
| TEMP<br>PRES | 25°C<br>1.5MPa       | That is flowrate, Totalizer, Temp.and Pressure. |

#### 8. General Parameter Operation chart

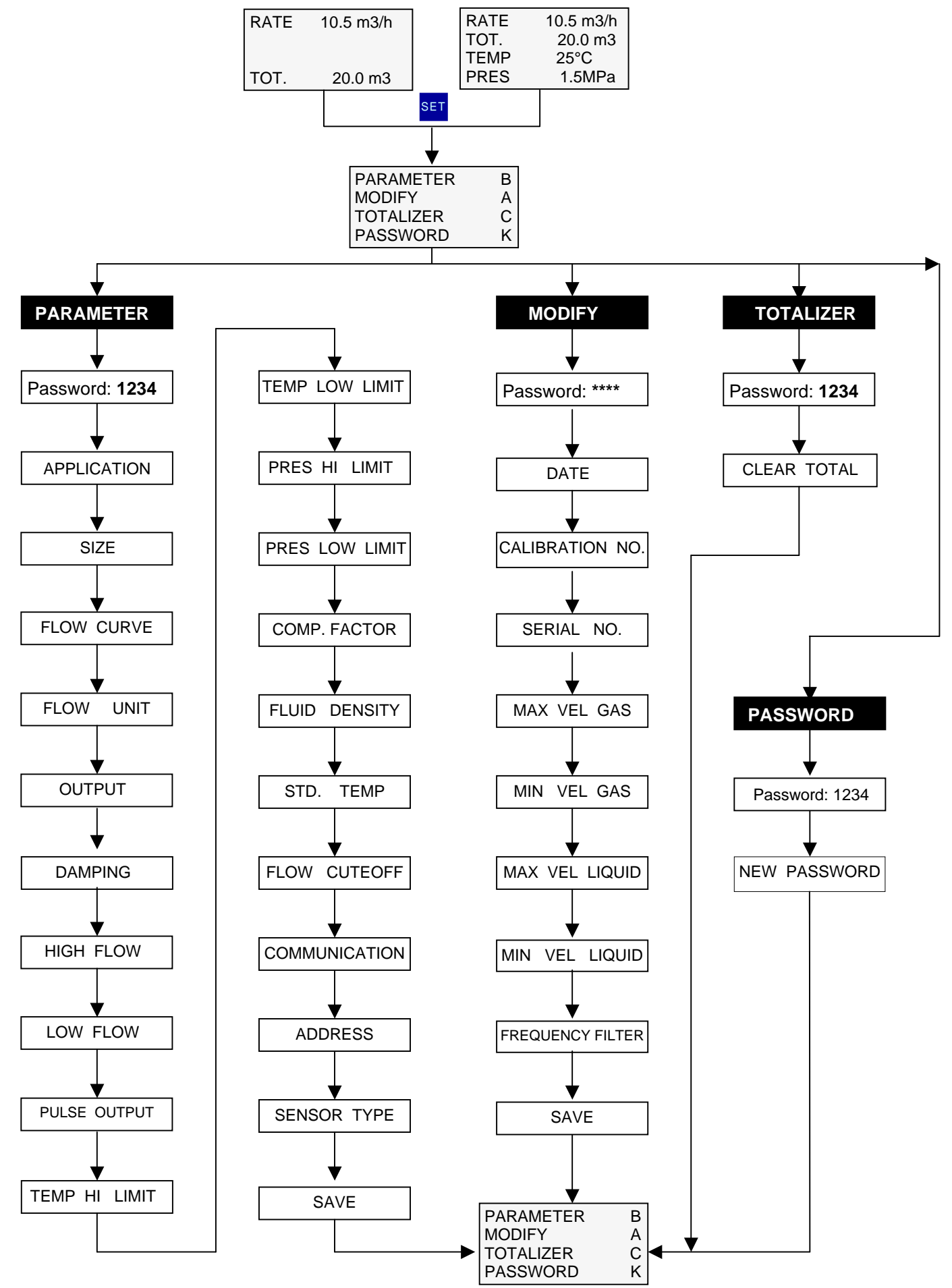

#### 9. Calibration Parameter Operation Chart

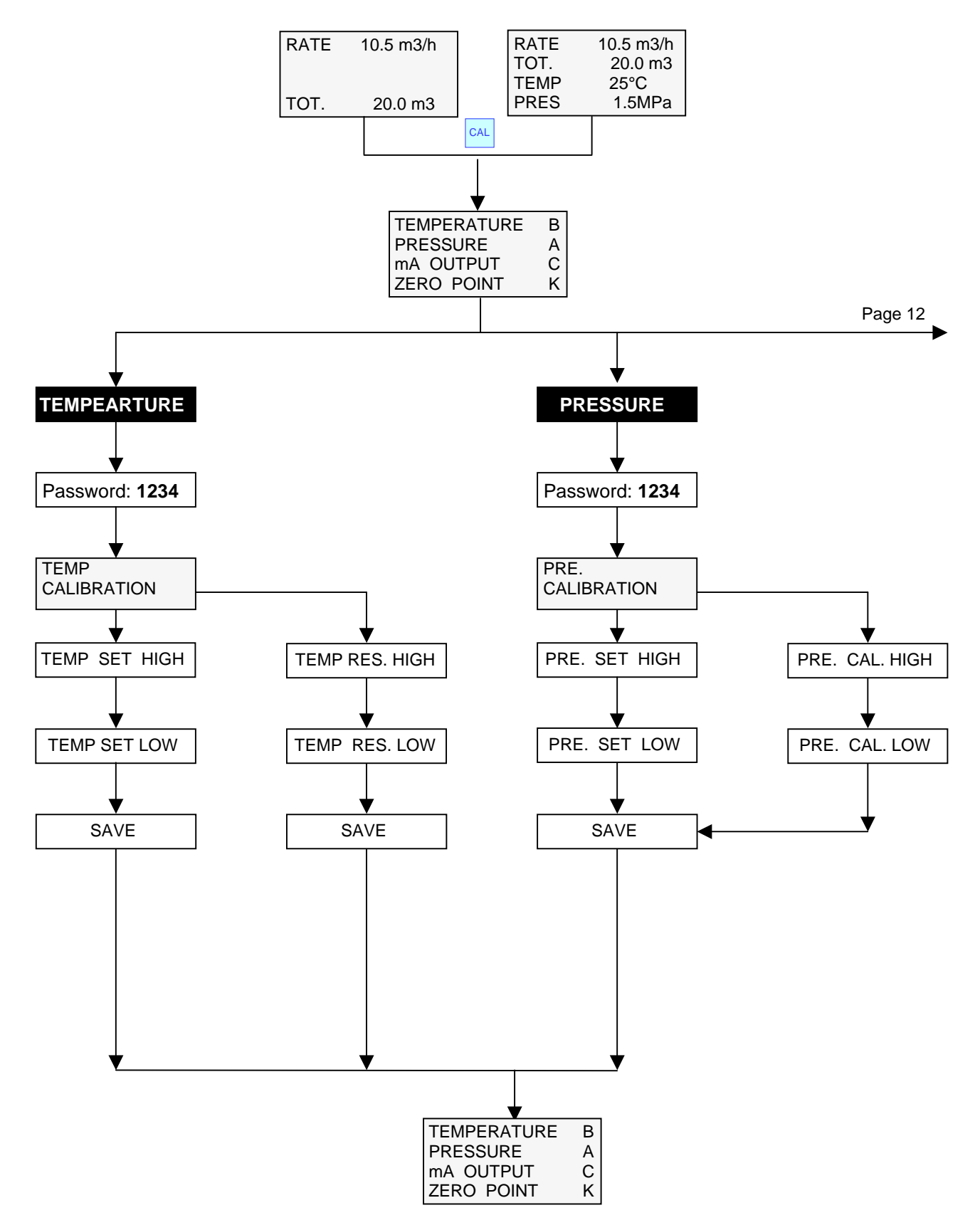

11

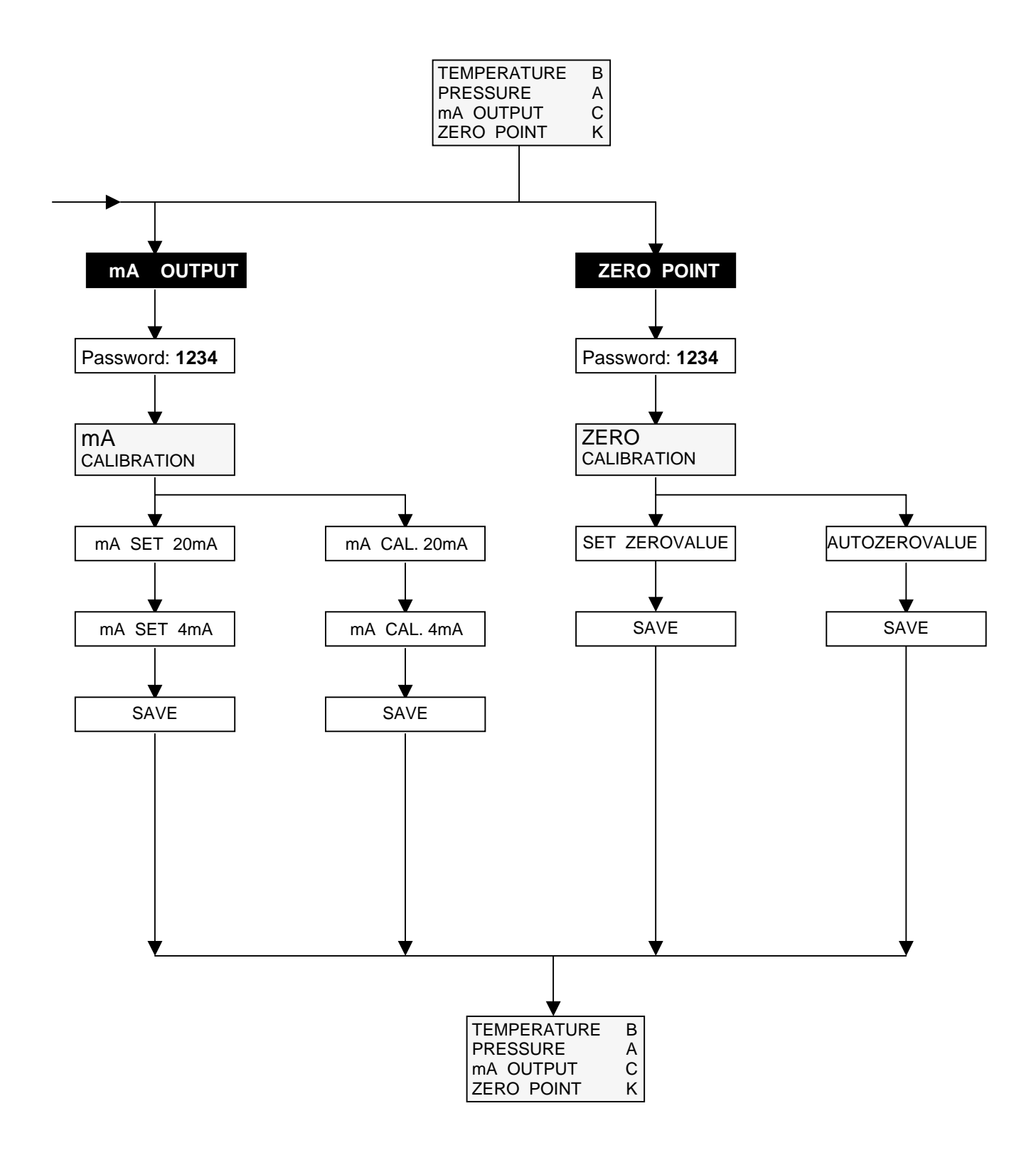

## **10. General Parameter Setting**

#### 10.1 Parameter and Adjustment information setting

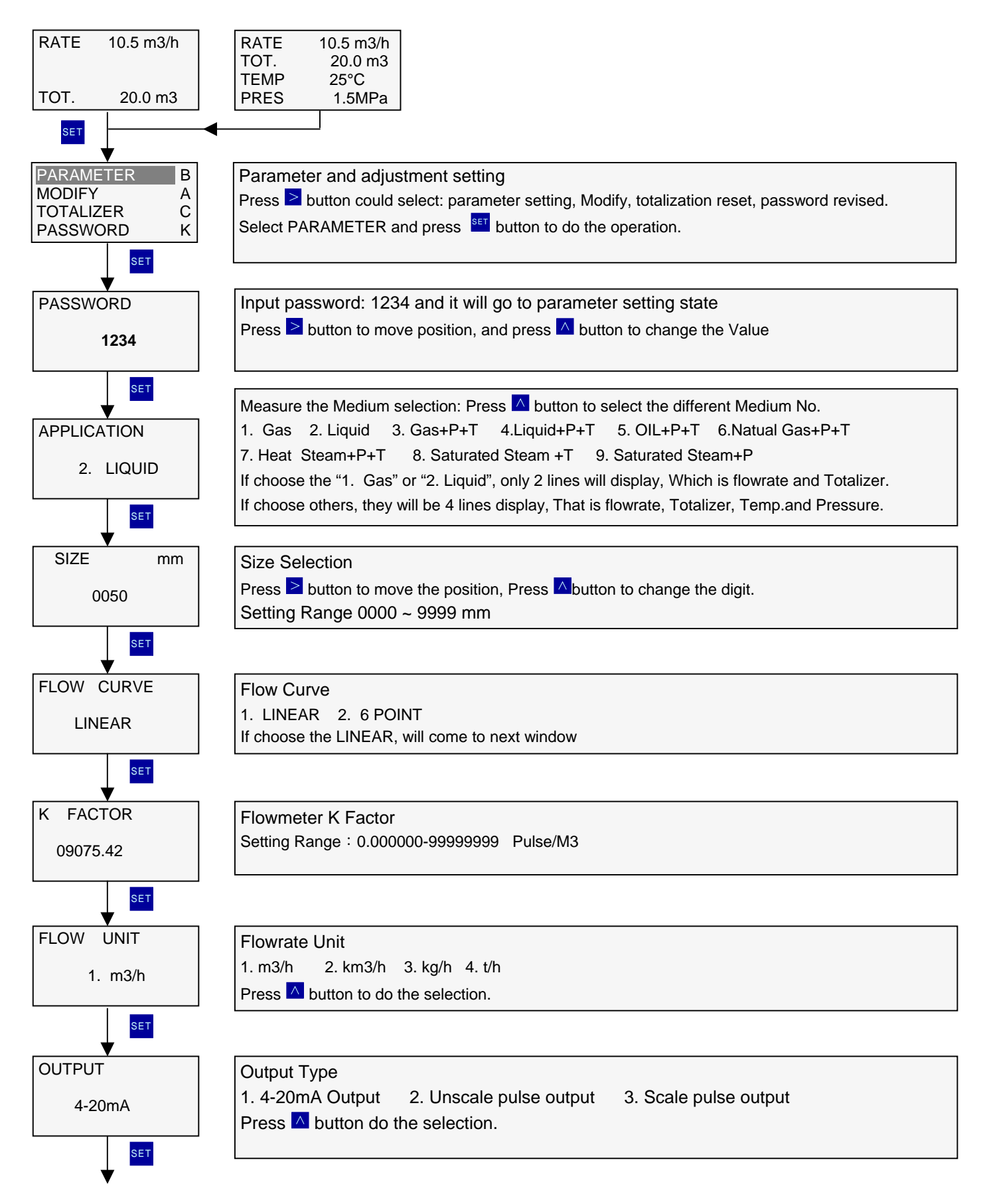

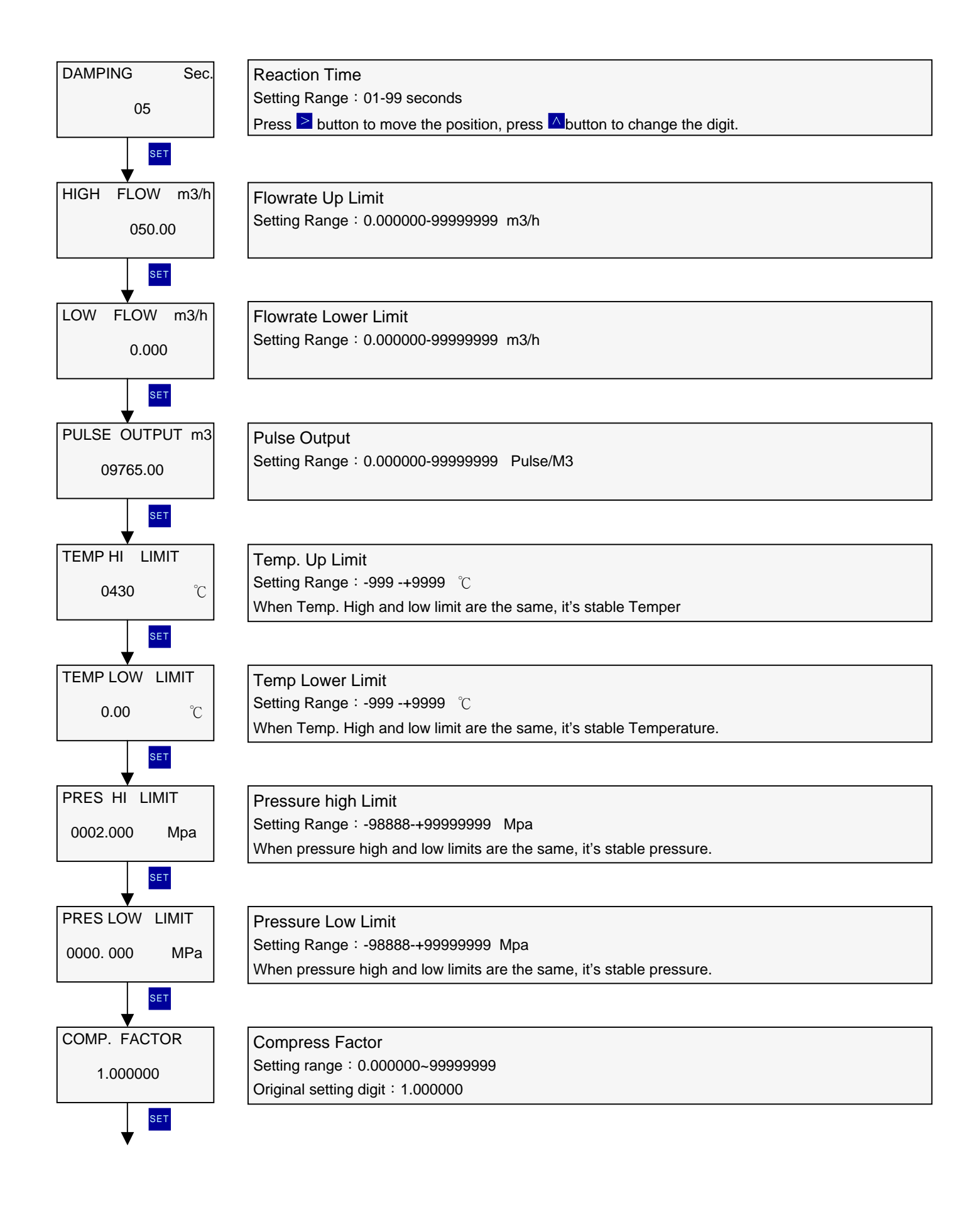

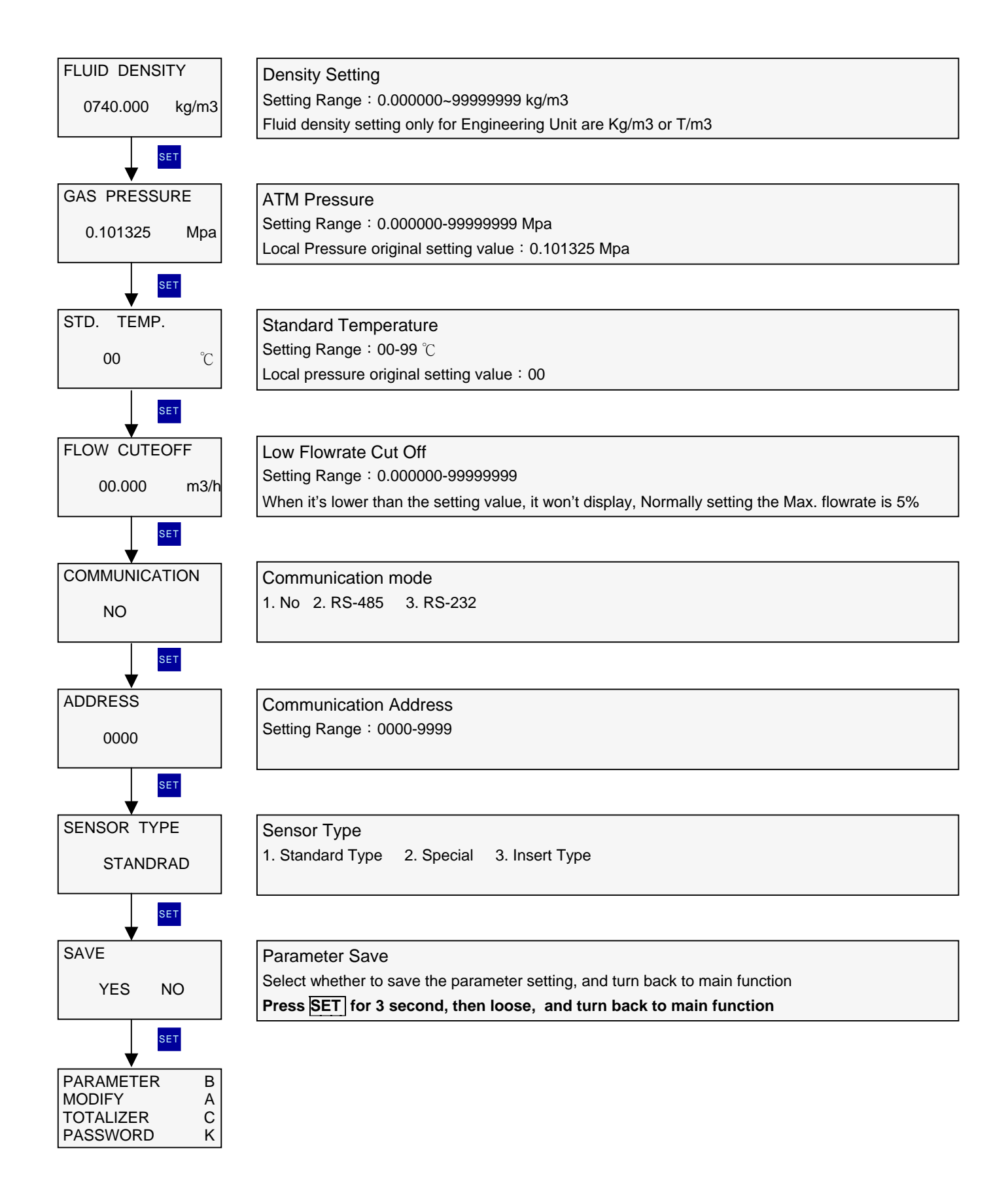

#### **10.2 Totalization Zero Clearing**

| PARAMETER B<br>MODIFY A<br>TOTALIZER C<br>PASSWORD K | Parameter and adjust information setting main function<br>Press ≥ button could select: parameter setting, Modify, totalization reset, password revised.<br>Select TOTALIZER and press <sup>■■</sup> button to do the operation. |
|------------------------------------------------------|----------------------------------------------------------------------------------------------------|
| PASSWORD<br>1234                                     | Input Password : <b>1234</b> and it will go to totalization zero clearing operation                                                                                                    |
| SET                                                  |                                                                                                    |
| CLEAR TOTAL<br>YES NO                                | Totalization Zero Clearing<br>Select if it needs Totalization Zero Clearing                                                                                                    |

#### **10.3 Password Revised**

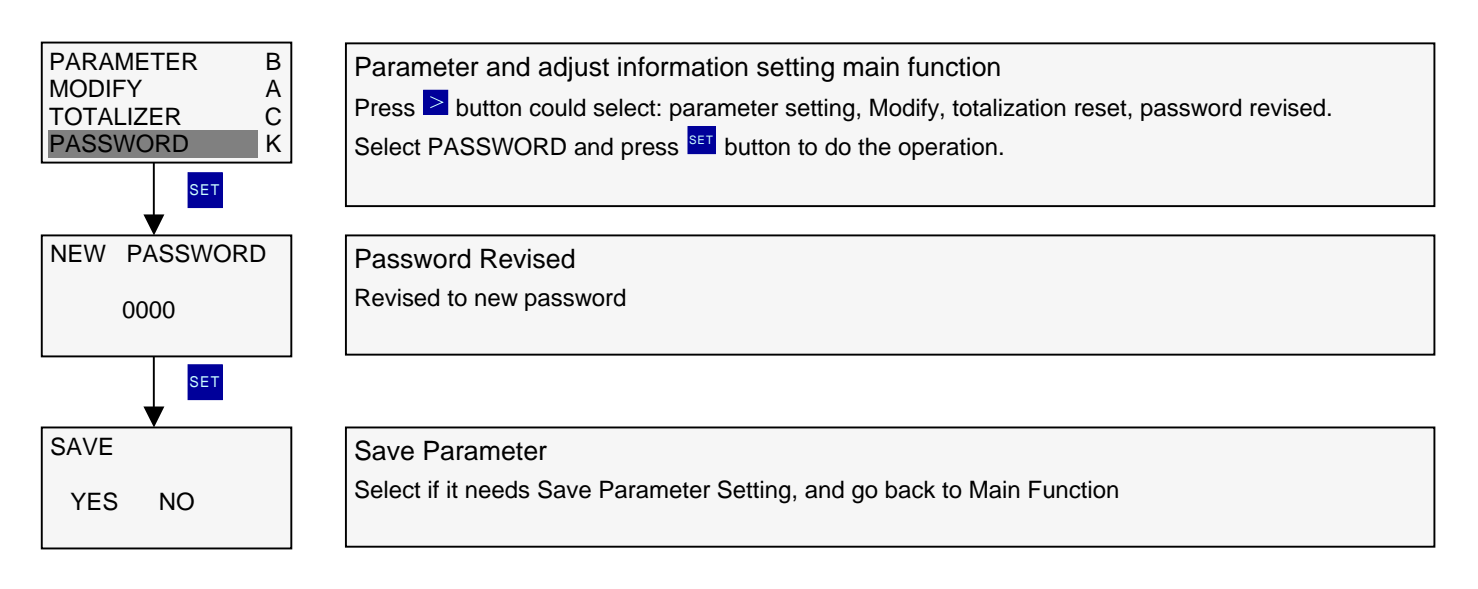

# 11. Calibration Parameter Setting

#### 11.1 Temp. Calibrate Operation

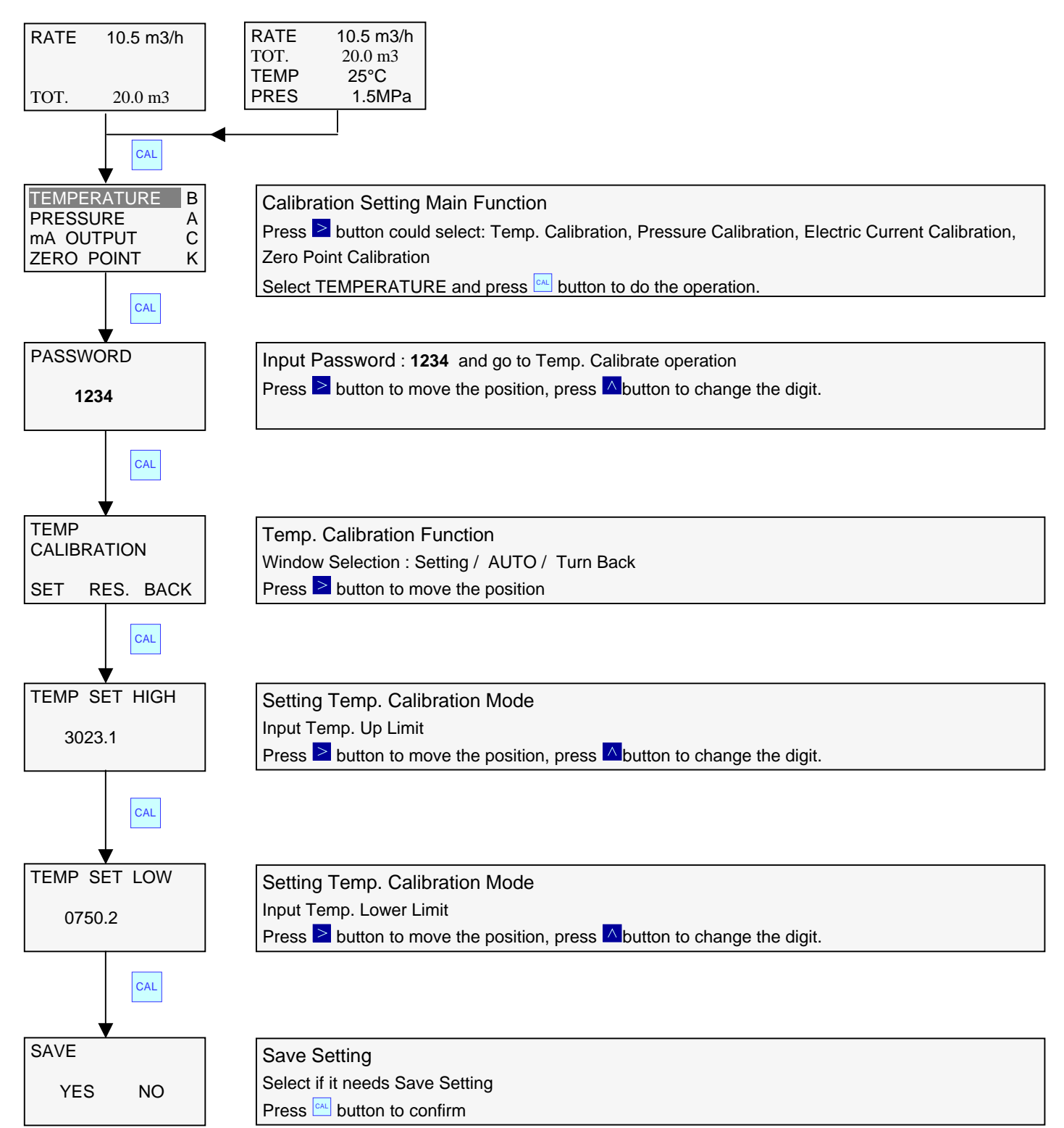

#### **11.2 Pressure Calibrate Operation**

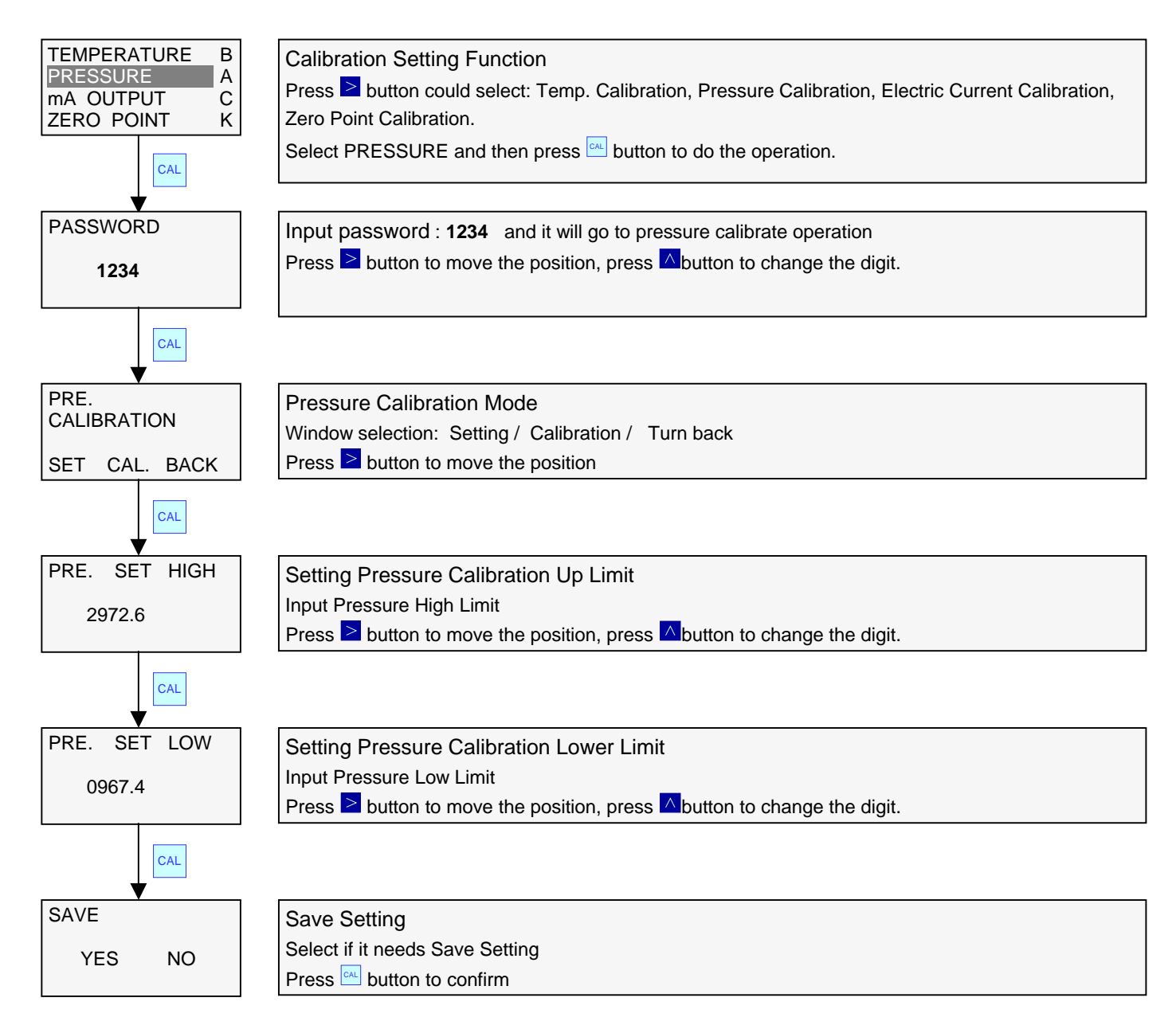

#### **11.3 Electric current output calibration**

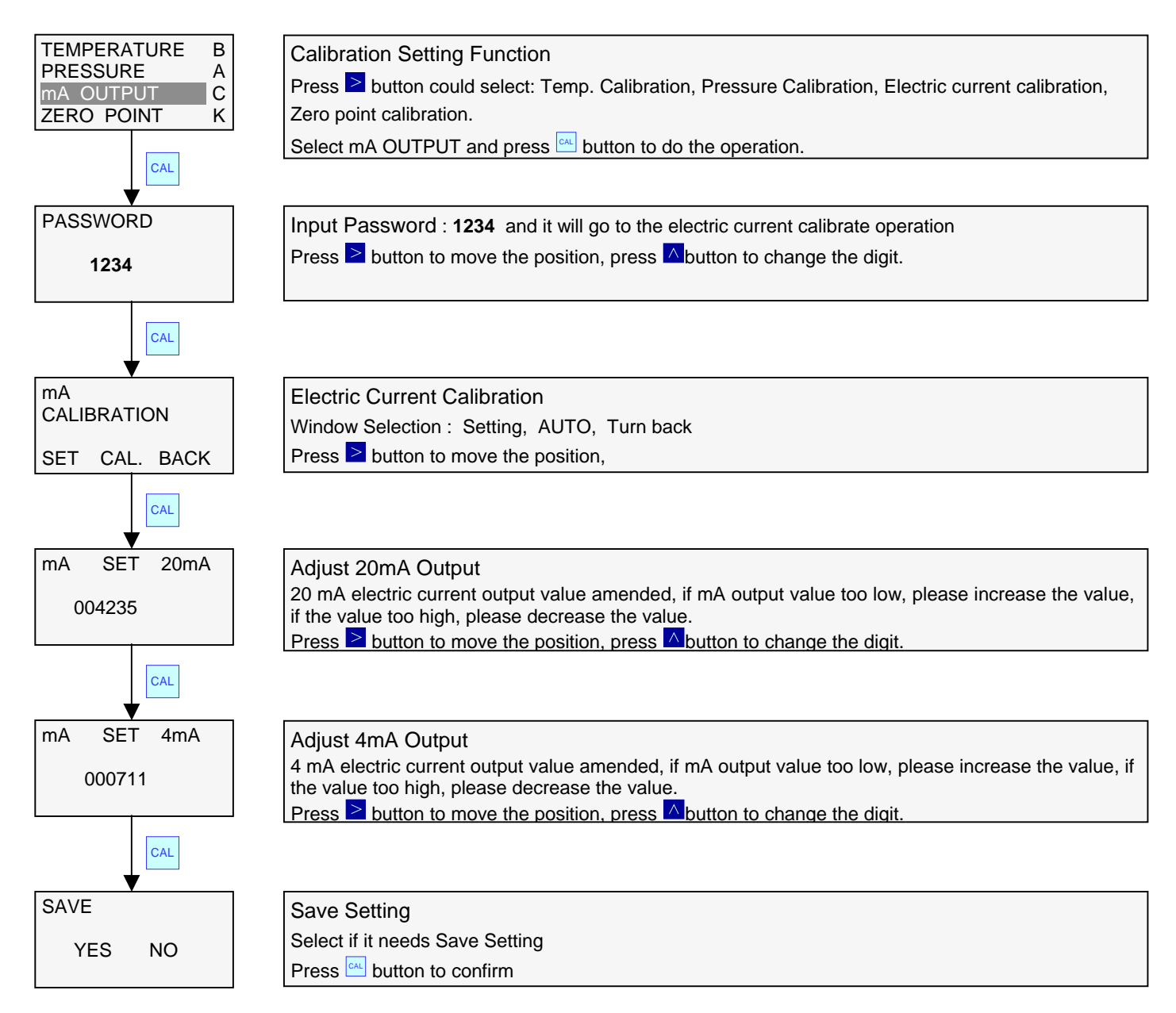

#### **11.4 Zero Point Calibration Operate**

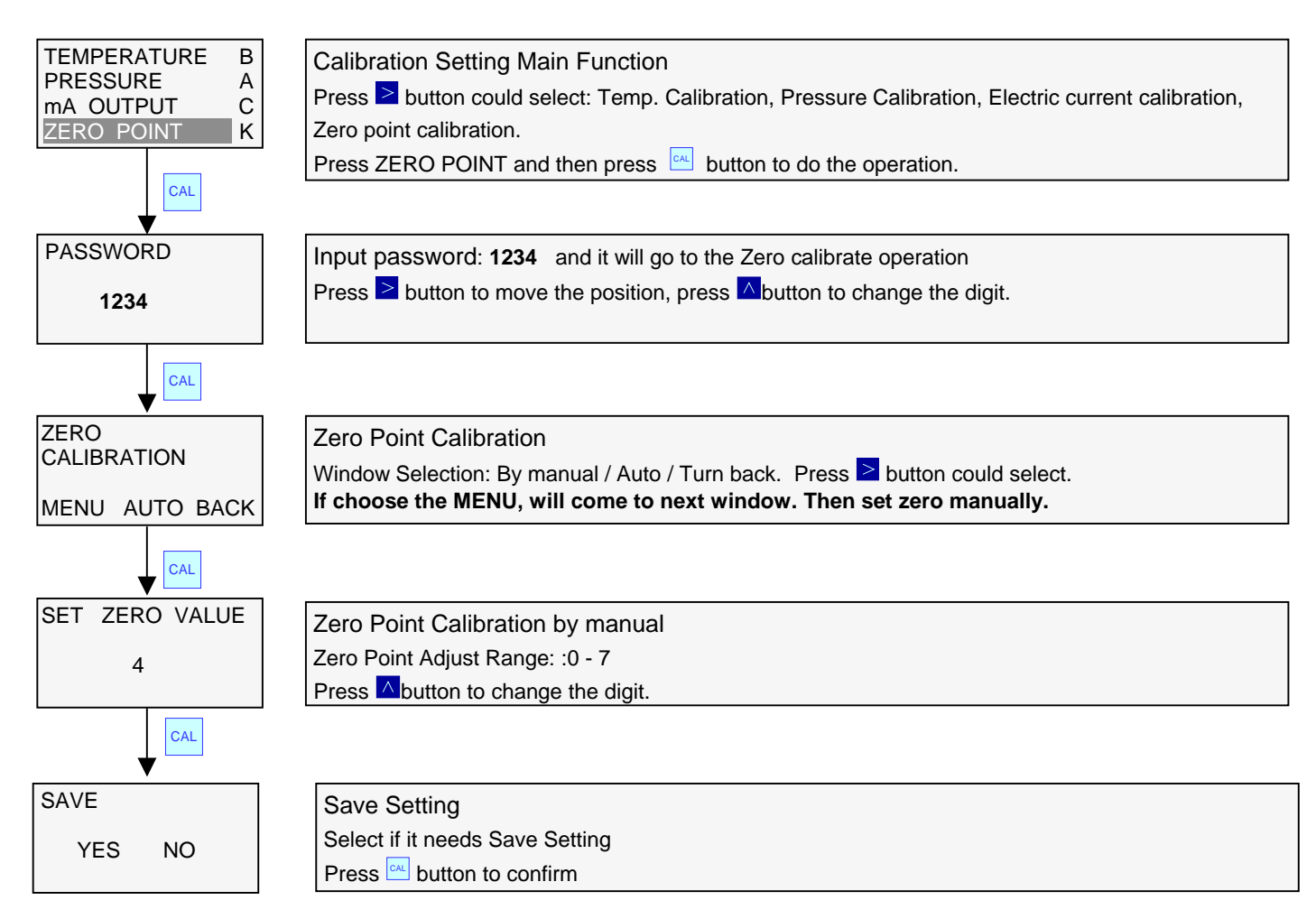

#### Zero Adjustment

When sensor installed in the pipe, the pipe with no flowrate, and shows the low flow rate in display, then please does the Zero Adjustment.

Situation 1: Zero Adjustment could through the shortcut key of electrical board as follow.

Press the ZERO button about 5 seconds, the light is turned on, then loosen the button, when light about 5 seconds, it start glitter, and will enter into zero adjustment status, the glittering time about 3 seconds, the zero adjustment is completed once the light turn off.

Situation 2: Through the window to do the zero adjustment. It will search the zero position. Please check 11.4 Zero Point Calibration Operate. When you finished the auto zero adjustment, the small flowrate still exist, please press CAL button at Zero Point Calibration selected MENU (hand zero adjustment), if the value is 3, please add the zero point value. Change to 4, whether the status improved, if it still exists, please adds one more point. The bigger the value is, the better the anti-interference. But when the value too big, it will cause no signal, please select carefully.

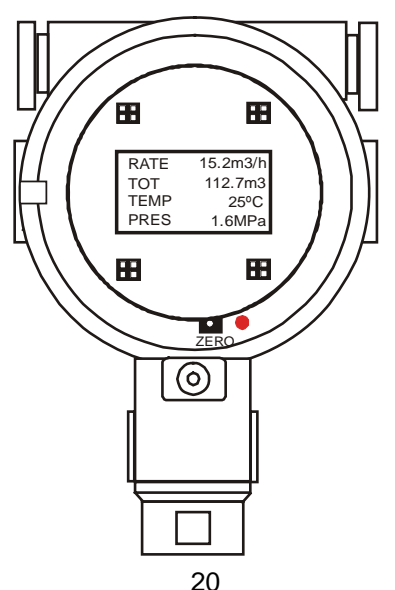